#### OFFICE OF THE PRINCIPAL VIKRAM DEB AUTONOMOUS COLLEGE, JEYPORE NO. LIGD/VDAC/2021 DATE 10.11.2021

an f

11. 13

1.16 2.8

. 1 L 1.3

#### **NOTICE**

All the students of +3 2<sup>nd</sup> year and 3<sup>rd</sup> year Arts/ Science/ Commerce/ BBA/ BCA and 2<sup>nd</sup> year PG & B.Ed. are advised to deposit their re-admission fees for the session 2021-22 in online mode by using the College website <u>www.vikramdebcollege.ac.in</u>, **clicking on online fees option**. Further, they are advised to deposit their fees latest by 30.11.2021 positively.

V.Deb (Auto) College, Jeypore.

Copy to Students Notice boards/ College Website/ College Counter/ Account Section/ Office file for information & necessary action.

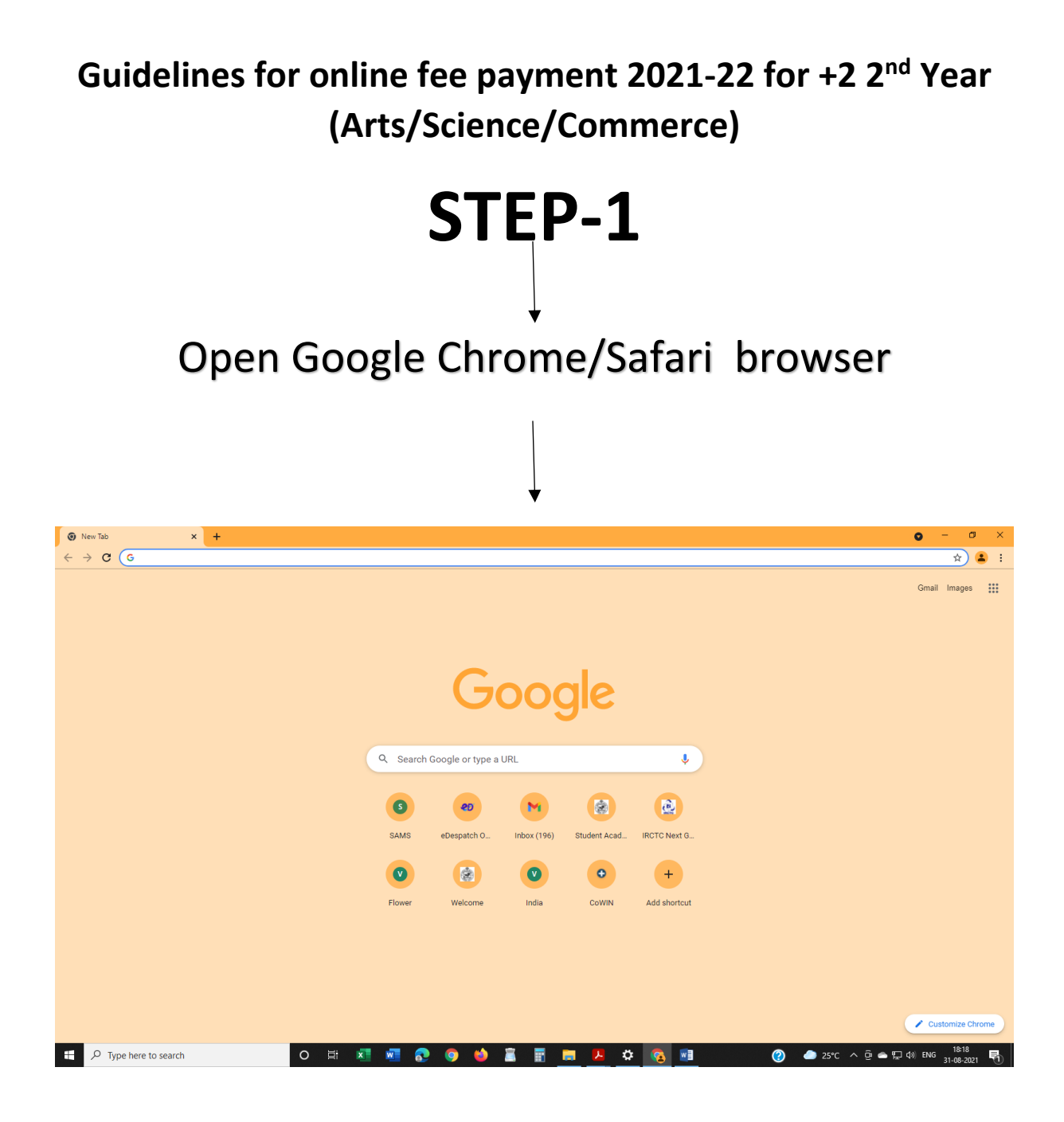

# **TYPE URL:**

## https://vikramdebcollege.ac.in

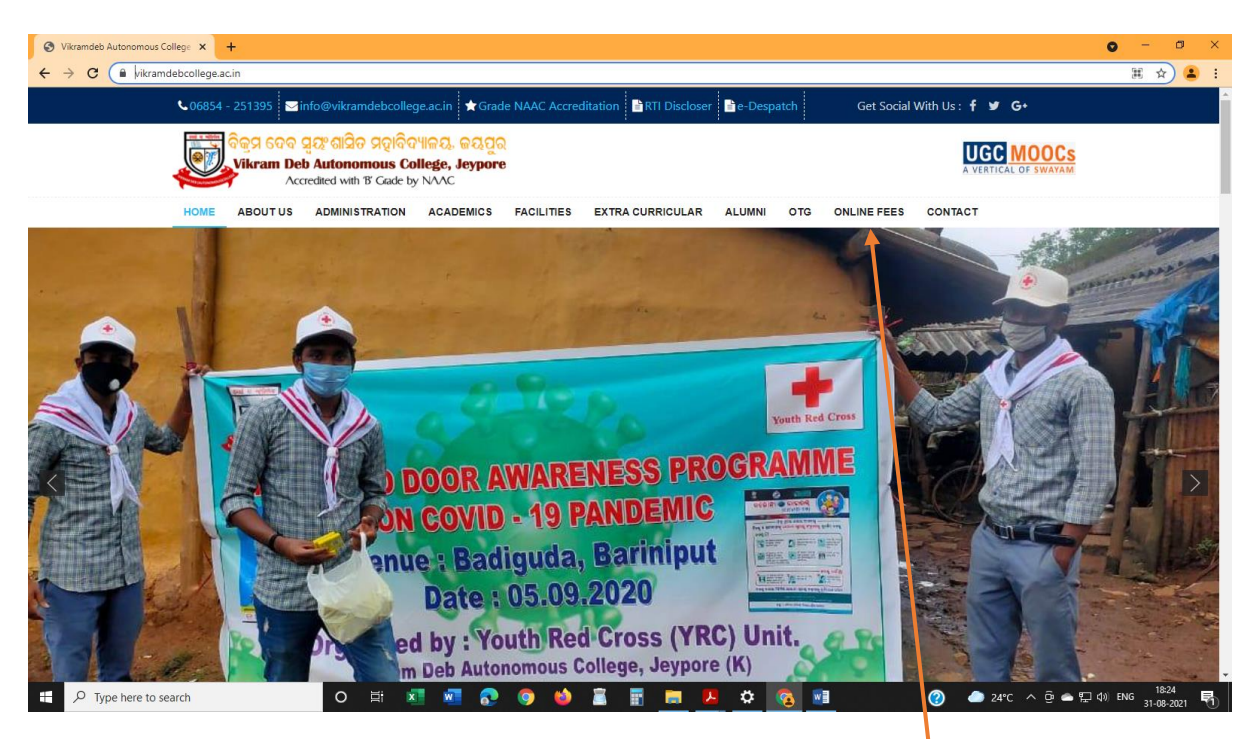

# STEP-3: Click on ONLINE FEE

## STEP-4: Click on Select branch

### AS principal vikramdev college auto jeypore

| S Vikramdeb Autonomous College × Q Pay Direct   Qfix Info                                     | x +                                                                                                    | o – ø × |
|-----------------------------------------------------------------------------------------------|----------------------------------------------------------------------------------------------------|---------|
| $\leftrightarrow$ $\rightarrow$ C $\blacksquare$ eduqfix.com/PayDirect/#/student/pay/xeR6G22Y | /UqYf17mUCTDGkX08DUj43D5EYxvU2urAdh4G6cfsaZjOX9SeroCyHc3O/4618                                                                                 | 🖈 😩 i   |
| Cofix<br>۲                                                                                    | Our needs are ours to fulfil         1250 Caddback on Dodd Cards           DFC Bank Always #ThereForYou         St Reward Points on Codd Cards | Â       |
|                                                                                               | Pay Fees Download Receipt Select Institute                                                                                                    |         |
|                                                                                               | PRINCIPAL VIKRAMDEV COLLEGE AUTO JEYPORE                                                                                                    |         |
| By                                                                                            | logging in you agree to our Privacy Policy                                                                                                    |         |
| (                                                                                             | Privacy Policy And Terms & condition                                                                                                    | 18:27   |

## **STEP-5:** TYPE YOUR CLASS ROLL NO

#### AND CLICK SEARCH

| S Vikramdeb Autonomous College × Q Pay Direct   Qfix Info                                                            | × +                                                                                                    | o – ø ×                                           |  |  |
|----------------------------------------------------------------------------------------------------|----------------------------------------------------------------------------------------------------|---------------------------------------------------|--|--|
| 🗧 🗲 🖸 🔒 eduqfix.com/PayDirect/#/student/pay/xe866221/Uq1117mUCTDGkXI8DU/33D5E1/xrU2urAdH4G6cfisaZj0X95eroCyHc30/4618 |                                                                                                    |                                                   |  |  |
|                                                                                                    | Your needs are ours to fulfil<br>HDFC Bank Always #ThereForYou<br>To know more visite bit/ly/EducationHDFC<br>Ore water at the Jay 201 | n Deda Cards<br>a Dedit Cards &<br>hyperin        |  |  |
|                                                                                                    | Pay Fees Download Receipt                                                                                                    |                                                   |  |  |
|                                                                                                    | Select Institute                                                                                                    |                                                   |  |  |
|                                                                                                    | PRINCIPAL VIKRAMDEV COLLEGE AUTO JEYPORE                                                                                               |                                                   |  |  |
|                                                                                                    | Select Branch                                                                                                    |                                                   |  |  |
|                                                                                                    | PRINCIPAL VIKRAMDEV COLLEGE AUTO JEYPORE                                                                                               |                                                   |  |  |
|                                                                                                    | Roll Number<br>Ic20-300X                                                                                                    |                                                   |  |  |
|                                                                                                    | 9 g g z 7 g<br>996274                                                                                                    |                                                   |  |  |
| F Dype here to search                                                                                                | o 🗄 🔕 📾 📀 🎯 🤲 🖀 🖉 💆 🍅                                                                                                    | 😵 📓 🕜 🌰 24℃ へ 亞 🛎 💬 40) ENG 18-32<br>31-08-3021 📢 |  |  |

## STEP-6: CLICK FEE BREAK UP CHEK BOX ON

#### COUTINUE AND PAY

| 🔇 Vikramdeb Autonomous College 🗙 📿 Pay | Direct   Qfix Info                       | × +                        |          |            |        |              |                    | • - •           |
|----------------------------------------|------------------------------------------|----------------------------|----------|------------|--------|--------------|--------------------|-----------------|
| ← → C 🔒 eduqfix.com/PayDirect/#/e      | existing                                 |                            |          |            |        |              |                    | * 😩             |
|                                        | Offer valid                              | till 31st July 2021        |          |            |        |              |                    |                 |
|                                        |                                          |                            |          |            |        |              |                    |                 |
|                                        |                                          |                            |          |            |        |              |                    |                 |
| Welcome                                |                                          | ,                          |          |            |        |              |                    |                 |
| ******                                 | *****                                    | (                          |          |            |        |              |                    |                 |
| First Name:                            | XXXXXXX                                  |                            |          |            |        |              |                    |                 |
| Standard:                              | + 2 COMM                                 |                            |          |            |        |              |                    |                 |
| Institute:                             | PRINCIPAL VIKRAMDEV COLLEGE AUTO JEYPORE |                            |          |            |        |              |                    |                 |
| Branch:                                | PRINCIPAL VIKR/                          | AMDEV COLLEGE AUTO JEYPORE |          |            |        |              |                    |                 |
| Registration Code:                     | IC20 XXX                                 |                            |          |            |        |              |                    |                 |
| E-Mail Address:                        | XXXXXXXXXXX                              |                            |          |            |        |              |                    |                 |
|                                        | E-Mail Address                           |                            |          |            |        |              |                    |                 |
| Mobile Number                          |                                          |                            |          |            |        |              |                    |                 |
| Woble Number.                          | 200000000X                               |                            |          |            |        |              |                    |                 |
|                                        | Please enter 10 di                       | igitMobile Number          |          |            |        |              |                    |                 |
| UPDATE PROFILE                         |                                          |                            |          |            |        |              |                    |                 |
|                                        |                                          |                            |          |            |        |              |                    |                 |
| Dues Paid                              |                                          |                            |          |            |        |              |                    |                 |
|                                        |                                          |                            |          |            |        |              |                    |                 |
|                                        | Description                              | Payment For                | Duration | Due Date   |        | Total Amount | Pay Partial Amount | Remark          |
| Fees Breakup                           | Fee                                      | SOMYA RANJAN PAIKRAY .     | -        | 30/05/2022 | 896.00 |              |                    |                 |
|                                        |                                          |                            |          |            |        |              |                    |                 |
| Go To Home Continue                    | and Pav                                  |                            |          |            |        |              |                    |                 |
|                                        |                                          |                            |          |            |        |              |                    |                 |
|                                        |                                          |                            |          |            |        |              |                    |                 |
|                                        |                                          |                            |          |            |        |              |                    |                 |
| P Type here to search                  | 0                                        | H 💶 🚾 👧 🧔                  | 🖕 🚊 📘    | i 📑 🔼      | ÷ 🤇    | v 🖬 🛛 🌔      | ) 🥭 24°ር ^ 👵 🕿 🖫   | ] (小) ENG 18:34 |

## STEP-7: CLICK ON SEND OTP OPTION

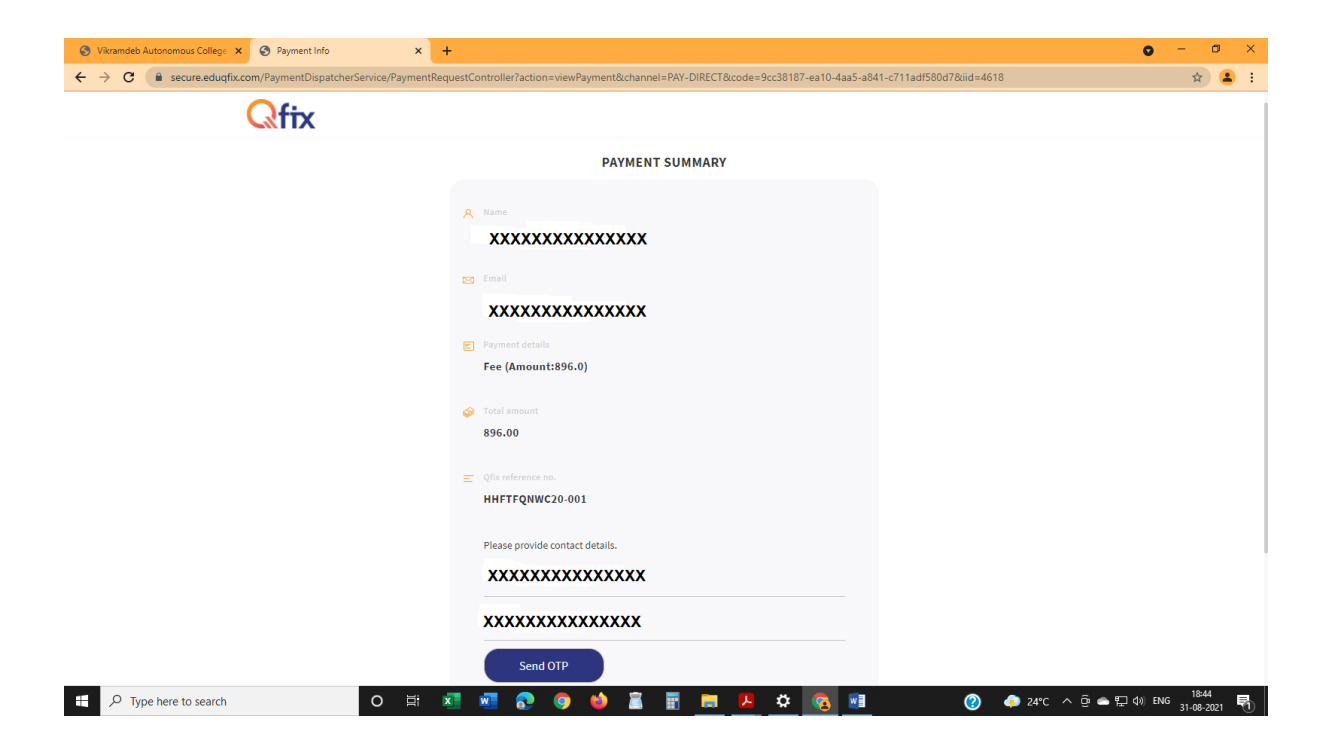